## 【资源推介】(CNKI)中国知网

CNKI为中国知识基础设施工程,该项目的重要成果是 CNKI 各类文献资源全文数据库和 二次文献数据库,以及由文献内容挖掘产生的知识元数据库。读者可免费检索中国知网中各 子库的题录文摘信息,但只有购买了使用权的子库才能检索并下载文献的全文。我校读者可 访问的全文资源有期刊、博硕士学位论文、会议论文、报纸、年鉴、专利、标准、年鉴、科 技成果、工具书。

CNKI 总库平台对海量文献进行多种方式的编辑处理,根据学术文献特点,形成了包含 10 个专辑、168 个学科主题、近 4000 个学科专业的专辑导航,可实现智能跨库统一检索、 主题调研和精准查询。

CNKI 主要文献类型及特点

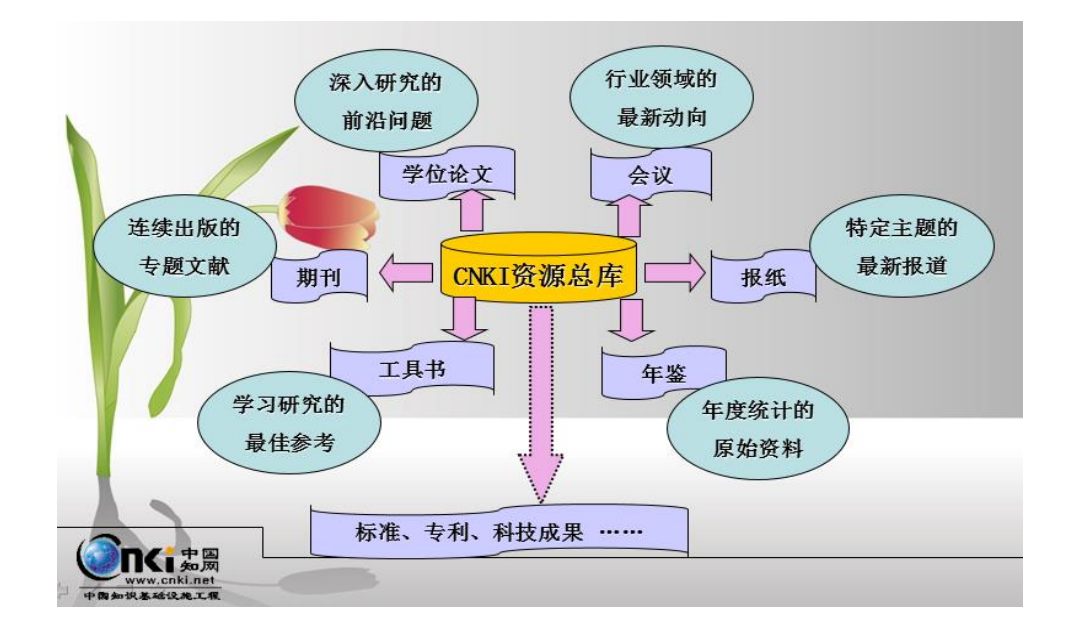

#### CNKI 主要检索功能

在 CNKI 总库平台中,每一种文献都根据类型提供了独立、规范、统一的智能跨库检索。 检索方式有快速检索、高级检索、专业检索、引文检索、"知网节"检索、作者发文检索、 科研基金检索、句子检索、知识元检索等面向不同需要的检索方式,并且可以从单库知网节、 总库知网节,链接到更多相关知识,提供主动学习功能。

本文介绍以期刊数据库检索为例:

#### 论文检索流程图

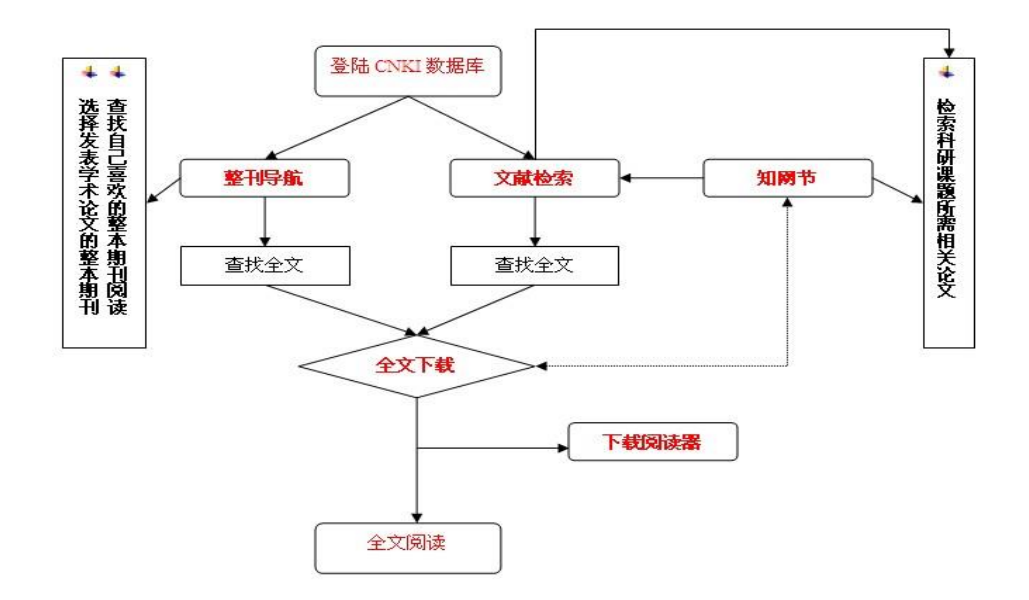

### 首先登录江苏大学图书馆主页:

|                                    |        |                                                  |            | Ŧ            | F馆时间:8:00-3   | 22:00 🕓  | 站内搜索 Q     | 网站地图 🖄  |
|------------------------------------|--------|--------------------------------------------------|------------|--------------|---------------|----------|------------|---------|
| 江蘇大学      I     JIANGSU UNIVERSITY |        |                                                  | 首页         | 概况           | 指南            | 服务       | 资源         | EN      |
|                                    |        |                                                  |            |              |               | 进入       | 图书馆主页。     | 話资源     |
|                                    | 数据库名称: | CNKI-全文数据库                                       |            |              |               |          |            |         |
| 中间                                 | λП     | cnki主站 (公网入口)<br>本馆境像                            | CN         | IKI丰好日重      | 新 功能更         | 名        |            |         |
|                                    | 学科:    | 综合                                               | 大 木        | 木馆镜像日雨新 贝面清晰 |               |          |            |         |
| 版权公告                               | 出版类型:  | 网络                                               |            |              | уг, у Р:ш/нэн | 01       |            |         |
|                                    | : 堡类糆文 | 期刊、会议论文、学位论文、《                                   | 影利、标准/法规   |              |               |          |            |         |
|                                    | 数据库类型: | 全文                                               |            |              |               |          |            |         |
|                                    | 资源来源:  | 本馆镜像                                             |            |              |               |          |            |         |
|                                    | 点击率:   | 7300110                                          |            |              |               |          |            |         |
|                                    | 简介:    | 综合性的中文核心、专业特色期                                   | 阴刊全文数据库    |              |               |          |            |         |
|                                    | 说明 :   | 中国知网知识发现网络平台———————————————————————————————————— | 面向海内外读者提供中 | 国学术文献、外文ス    | 「献、学位论文、报纸    | E、会议、年鉴、 | 、工具书等各类资源统 | 充一检索、统一 |

然后登录知网主站,主站网址: http://<u>www.cnki.net</u>,进入学术期刊检索主界面,下 面分别从分类检索、高级检索、专业检索介绍期刊论文的检索。

| 手机版 English 网站地图                                              | 帮助中心 双迎 [1苏大学 > 个人登录 > 我的CNKI 🗺                                                                                                    |
|---------------------------------------------------------------|----------------------------------------------------------------------------------------------------|
| <b>Solution</b>                                               | 文献 期刊 博硕士 会议 报纸 图书 年鉴 百科 词典 专利 标准 成果 更多>>                                                                                                    |
|                                                               | Market Area     Line     Line     Line     Line     Line     Line     Line     Line     Employee       (作者发文检索     0子检索     一框式检索 <td< th=""></td<>                                                  |
| <ul> <li>♥ 经济与管理科学</li> <li>CNKI专辑分类</li> <li>D 現成</li> </ul> | 数据库介绍信息: 数据库介绍信息: 英文名称: China Academic Journal Hetwork Publishing Database (画称CAD)<br>満介: 《中国学术期刊(网络版)》是具有全球影响力的连续动态更新的中国学术期刊全文数据库,是"十一五"国家重大网络出版工程的子项目,是《国家"十一五"时期<br>(*) 抱怨想要 M 实对热感 (3) 合 (9) ④ 1 |

# 例:检索"经济与管理科学"这一领域中的所有期刊论文

(1) 分类检索

| :禾期刊—中国知问                                                  |              |                             | 🚹 • 🖓 - 🗆 🖶 • 🗖 🖬 e                                              | )・安全(2)・ 工具(2)・ 😢・ |
|------------------------------------------------------------|--------------|-----------------------------|------------------------------------------------------------------|--------------------|
| Site P Share                                               | 期刊↓          |                             | <ul> <li>社会科学工辑</li> <li>信息科技</li> <li>经济与管理科学</li> </ul>        | 期刊导航               |
| 文献分类目录 🔗                                                   | 文献分类目录       | 作者发文检索                      | <ul> <li>宏规经济管理与可持续发</li> <li>经济理论及经济思想史</li> </ul>              | R.                 |
| 选择学科领域 全选 清除                                               |              | 1                           | ■ 目 经济体制改革                                                       |                    |
| Ⅰ ☑ 基础科学                                                   | ● □ 基础科学     |                             |                                                                  | 魚 🔽 )              |
| ● 🗹 工程科技 [ 辑                                               | 田 工程科技 Ⅰ 辑   | ☞ 全部期刊 ☞                    |                                                                  |                    |
| ▪ ☑ 工程科技    辑                                              |              |                             |                                                                  | -                  |
| ■ 図 农业科技                                                   | ● □ 农业科技     |                             | <ul> <li>● 又化经济</li> <li>● 信息经济与邮政经济</li> <li>● 昭冬川经济</li> </ul> |                    |
| I II 医约卫生科技                                                | Ⅲ□ 医药卫生科技    |                             | <ul> <li></li></ul>                                              | 左线                 |
| <ul> <li>☑ 1 · · · · · · · · · · · · · · · · · ·</li></ul> | ● □ 哲学与人文科学  | blishing Database(简オ        | ■ ■ 金融<br>■ ■ 证券                                                 | 咨询                 |
| I ☑ 社会科学Ⅱ辑                                                 | □ □ 社会科学 [ 辑 | 《上最大的连续动态更<br>《展规划纲要》中国家    | <ul> <li>■ 保险</li> <li>■ 投資</li> </ul>                           | 的子项                |
| ● ☑ 信息科技                                                   | 田 社会科学Ⅱ辑     | 4普及教育类期刊为主<br>中,全文文献总量44.33 |                                                                  | 科学等各               |
| • ☑ 经济与管理科学                                                | ● □ 信息科技     | 2程科技 [、工程科技                 | <ul> <li>□ 市场研究与信息</li> <li>□ 管理学</li> </ul>                     | 社会科学               |
| 检索历史: ◎                                                    | 田 □ 经济与管理科学  | 刊回溯至创刊。                     | <ul> <li>■ 领导学与决策学</li> <li>■ 科学研究管理</li> </ul>                  |                    |
|                                                            |              |                             |                                                                  |                    |

### 查看"经济与管理科学"领域中最新发表的论文

| 分组  | 浏览: 主题 发表年度 研究层次 作者 机构 基金                                                                |                           |                           |                          |                      | 免费订                  | 阋   |
|-----|------------------------------------------------------------------------------------------|---------------------------|---------------------------|--------------------------|----------------------|----------------------|-----|
| 市场  | 经济(10851) 消费者(10658) 社会主义(8712) 国民经济(8129)<br>育(4670) WTO(4630) 实证分析(4527) 财务管理(4136) 内部 | 投资者(7873)<br>路控制(4006) 房均 | 同比增长(5339)<br>8产(3962) 企业 | 实证研究(5178)<br>【(3887) >> | 中小企业(5               | 030)                 | ×   |
| 推京: | 相关度发表时间 拔引 下载                                                                            | • 中文文                     | 献 🔞 外文文献                  | ■列表 ■ 摘要                 | 每页显示:                | 10 <mark>20</mark> 5 | 0   |
| E   | 选文献: 0 清除 批里下载 导出/参考文献 计里可视化分析                                                           |                           |                           | 找到 11,318,47             | 74 条结果               | 1/300                | >   |
| 0   | 篇名                                                                                       | 作者                        | 刊名                        | 发表时间 被引                  | 下载                   | 同日                   | 收藏  |
| 1   | 中小金融机构发展与中小企业融资                                                                          | 林毅夫;李永军                   | 经济研究                      | 2001-01-05 6646          | 51693 뢒              | THL -                | \$  |
| 2   | 中国省际物质资本存量估算:1952-2000                                                                   | 张军;吴桂英;张吉<br>鹏            | 经济研究                      | 2004-10-20 6350          | 34622 뢒              | CHL 1                | ģ.  |
| 3   | 高级管理层激励与上市公司经营绩效                                                                         | 魏刚                        | 经济研究                      | 2000-03-05 5302          | 24421 뢒              | ter.                 | ŝz  |
| ⊜ 4 | 互联网金融模式研究                                                                                | 谢平; 邹传伟                   | 金融研究                      | 2012-12-25, 4975         | 16446 <del>±</del> 5 | n ;                  | \$2 |
| 5   | 市场里的企业:一个人力资本与非人力资本的特别合约                                                                 | 周其仁                       | 经济研究                      | 1996-06-05 4970          | 16978 뢒              | n ;                  | \$  |
| 6   | 所有制、治理结构及委托一代理关系---兼评崔之元和周<br>其仁的一些观点                                                    | 张维迎                       | 经济研究                      | 1996-09-05, 4314         | 21492 뢒              | р 1                  | ż   |
| 07  | 上市公司的股权结构与绩效                                                                             | 孙永祥;黄祖辉                   | 经济研究                      | 1999-12-05 4031          | 18371 뢒              | CHL 7                | ż.  |
| 8   | 晋升博弈中政府官员的激励与合作——兼论我国地方保护主<br>义和重复建设问题长期存在的原因                                            | 周黎安                       | 经济研究                      | 2004-06-20 3928          | 30554 뢒              | THL .                | ŝ   |

# 查看"经济与管理科学"领域中机构、学科、期刊发文情况

| 学科分类 🔬 🔶                                                              | v                               | 分组浏览 主题 发表年度                       | 基金 研究层次 作者 制                                 | [2]                          |                            |                         |                          |                       | 免日    | 时间                 |
|-----------------------------------------------------------------------|---------------------------------|------------------------------------|----------------------------------------------|------------------------------|----------------------------|-------------------------|--------------------------|-----------------------|-------|--------------------|
| · 工业经济 学科                                                             | (227833)<br>(191582)            | 中國人民大学(7298) 北京<br>京北尉经大学(3492) 清华 | (大学(4739) 武汉大学(4255)<br>(大学(3314) 浙江大学(3161) | 西南财经大学(3833)<br>上海财经大学(3055) | ) 夏门大学(3768)<br>四川大学(2759) | 复旦大学(3749)<br>中南财经政法大学( | 南京大学(3747)<br>2684) 吉林大寺 | ■开大学(36<br>■(2595) >> | :51)  | ×                  |
| - 金融<br>- 面积经济                                                        | (113383)<br>(102154)<br>(82923) | 柳序: 相关度 发表时间+                      | 被引 下载                                        | 前15位发达                       | 文机构  👳                     | 文献 🔞 外文文献               | 三列表 〓 機图                 | 每页显示:                 | 10 20 | 50                 |
| 来源美别 📹 🔶                                                              | 期刊                              | 及另作献: 0 新建                         | 批量下载 导出/参考文献                                 | 计重可视化分析 -                    |                            |                         | 找到 11,1                  | 12,288 条结黑            | 1/30  | 0 >                |
| <ul> <li>         ·   能心期刊         ·   ·        ·</li></ul>           | (475819)                        |                                    | 篇名                                           |                              | 作者                         | 刊名                      | 发表时间被                    | 引下戟                   | 阅读    | 收藏                 |
| (CSSCI)                                                               | (148938)                        | 1 决战决胜脱贫攻                          | 坚                                            |                              |                            | 中国组织工程研究                | 2020-12-08               | 40 差                  | m     | \$2                |
| + El<br>+ SCI                                                         | (3583)<br>(324)                 | 〕2 文化距离对中国<br>力模型的实证网              | 进出口贸易效率的影响一<br><sup>编普发</sup>                | 一基于随机前沿引                     | 彭維增: 张思娟: 徐浩               | 绕计与决策                   | 2020-09-08<br>17:32      | *                     | m     | $\dot{\mathbf{x}}$ |
| 期刊 61 +                                                               | 发表<br>(18451)                   | 明干]]<br>13 申奥成功对张家                 | 口经济发展的提振效应研                                  | 究同路首发                        | 王红梅:鲁志辉                    | 经济与管理                   | 2020-09-08<br>17:30      | *                     | m     | $\dot{\mathbf{x}}$ |
| <ul> <li>· 納加加(10)</li> <li>· 納售与市场(管理版)</li> <li>· 中国基层医药</li> </ul> | (6696)                          | 14 当前中国地方AN                        | C高质量发展路径研究网络                                 | 續发                           | 當關, 罗王辉; 卞金鑫               | 西南金融                    | 2020-09-08<br>17:29      | ŧ                     | m     | \$2                |
| ·中国经济周刊                                                               | (5917)                          | 5 乡村振兴背景下<br><sup>编首发</sup>        | 金融支持农户创业的现实                                  | 困境与路径破解网                     | 马小龙                        | 西南金融                    | 2020-09-08<br>17:29      | *                     | m     | \$                 |
| - 对策<br>- 问题                                                          | (13099)<br>(7757)               | )6 金融科技创新服<br>地区840家小微企            | 务小微企业融资研究——<br>上业的调查网络葡发                     | 基于金融科技试点                     | 周雷: 印動: 刘靖: 許雲<br>曾        | 西南金融                    | 2020-09-08<br>17:28      |                       | m     | $\dot{\alpha}$     |
| - 企业<br>- 发展                                                          | (5144)<br>(4643)                | 7 我国绿色金融激                          | 励约束保障机制研究网络                                  | 對发                           | 王波: 岳思佳                    | 西南金融                    | 2020-09-08<br>17:28      |                       | m     | $\dot{\alpha}$     |
| • 宮垣<br>检索历史                                                          | (4410)                          | 8 展示行业新成就<br>(1949-1957) F         | ↓ 经贸展览会与新中国初<br><mark>996首发</mark>           | 期经济的现代化                      | 夏松涛: 殘荷                    | 中国矿业大学学报<br>(社会科学版)     | 2020-09-08<br>17:28      | ÷                     | HTWL  | $\dot{\alpha}$     |

(2) 高级检索

| 手机版                                                                                                    | English  | 网站地图                                   | 帮助中心                   |              |         |                 |         |         |         |        | 欢迎              | 江苏      | 大学 丫 | 个人登      | ₹ ✓  | 我的Cl |
|----------------------------------------------------------------------------------------------------|----------|----------------------------------------|------------------------|--------------|---------|-----------------|---------|---------|---------|--------|-----------------|---------|------|----------|------|------|
| One state in the state is a state of the state of the | <b>(</b> | 副知代<br>ki.net                          | 文献期                    | 刊博硕士         | 会议      | 报纸 图            | 书 年鉴    | 百科      | 词典      | 专利     | 标准              | 成果      | 更多〉〉 |          |      |      |
| 高级检测                                                                                                    | <b>家</b> | 专业检索                                   | · 检索条                  | 件设置          | 一框式     | <sup>脸索</sup> 枪 | 索词输     | λ       | 松       | 金索词    | 在条件             | ‡中出     | 现的   | 欠数       | 型出版模 | 式介绍  |
| »文献分类                                                                                                    | 相录       |                                        | 输入检索条件                 |              |         |                 | 結確      | 台检索     | 结里与     | はなって   | 司相同             |         |      |          |      |      |
|                                                                                                    |          | 全选 清除                                  | • E •                  | 主题           | *       |                 | 1940)   | 间则      | 井賀      | 192224 | - THE           |         |      | 词频       | 精确   | •)   |
| ▪ ✔ 基础                                                                                                    | 科学       |                                        | 并且 🔻                   | 篇关摘          | • I     |                 |         | 词频 ▼    |         | •      |                 |         |      | 词频       | 補确   | •)   |
| ▪ 🖉 工程科                                                                                                    | 斜技Ⅰ辑     |                                        | E E                    | //=== ¥      |         | 2/卅音            |         | žia v   | 作者单位    | · 全和席  | 新秒/ <u>第</u> 田之 |         |      | +=====   | 7    |      |
| ▪ ✔ 工程科                                                                                                    | 科技Ⅱ辑     |                                        |                        | les Til      |         | 3-0-0-01 100    |         | BUG .   | - HALL  |        | 0134 (0134)     |         |      | (94,640) |      |      |
| • 🗷 农业                                                                                                    | 料技       |                                        | ~ 不限                   | 年 到   不限     | 中 清定明   | :               |         |         | 更新加     | 明:[不降  | 2               | •       |      |          |      |      |
| 🛛 🗹 医药]                                                                                                    | 卫生科技     |                                        | 来源期刊:                  | 期刊名称/ISSN/CI | 4       |                 |         |         |         |        | 模糊              | •       |      |          |      |      |
|                                                                                                    | 与人文科学,   | ++++++++++++++++++++++++++++++++++++++ | 来源类别:                  | ✔ 全部期刊 📃     | SCI来源期刊 | EI来源期           | 刊 🗌 核心期 | PJ 🔲 CS | SCI 🔲 C | scd ┥  | <del>ب</del>    | ミ源刊     | 」物限定 | È        |      |      |
| • 🕑 社会科                                                                                                    | 9,学Ⅰ辑    | 又早々な                                   | <b>之中」 日 </b><br>支持基金: |              |         | 基金              | 限定      |         | _       |        | 模糊              | • • • • |      |          |      |      |
|                                                                                                    | 科学Ⅱ辑     |                                        |                        | ■ 包含资讯 ■     | 网络首发 🔲  | 増强出版 🗆          | 数据论:    | 中英文扩    | 展回同以    | く词扩展   | >               |         |      |          |      |      |
|                                                                                                    | 料技       |                                        |                        |              |         |                 |         |         |         | -      |                 |         |      |          | 14 - |      |
|                                                                                                    | 与管理科学    |                                        |                        |              |         |                 |         |         |         |        |                 |         |      |          | 检 案  |      |
|                                                                                                    |          |                                        | 数据库介                   | 绍信息:         |         |                 |         | Ľ       | 检索词     | 扩展     |                 |         |      |          |      |      |

高级检索中的作者检索项可以限定第一作者。

|             |        |            |                          |            |                   |                |         |              |            |           |                | -                    |              |                      |
|-------------|--------|------------|--------------------------|------------|-------------------|----------------|---------|--------------|------------|-----------|----------------|----------------------|--------------|----------------------|
| 学科分类 🎢      | *      | + - (      | 篇名                       | <b>T</b>   |                   | 词频             | ▼ 井含    | •            |            |           | 词频 ▼           | 精确                   | •)           |                      |
| ,陈庄医学       | (999)  | 并且 ▼ (     | 篇关摘                      | Ŧ          |                   | 词频             | ▼ 并含    | •            |            |           | 词频 🔻           | 精确                   | <b>v</b> )   |                      |
| - 机械工程      | (994)  | • •        | 第一作者                     | ▼ 中文名/英文名  | 3/拼音              | 精确             | ▼ 作者単   | 位(江苏大        | <b>\$</b>  |           | 模糊 ▼           |                      |              |                      |
| 金属学及工艺      | (988)  | 从不限 •      | 年到不限                     | ▼ 年 指定期:   |                   |                | 更亲      | intie) : The | B V        |           |                |                      |              |                      |
| - 计算机       | (908)  | - 15-07.0  |                          | ·          |                   | 6.0            |         |              |            | -         |                |                      |              |                      |
| - 电气工程      | (807)  | 米源期刊:      | 期刊名称/ISS                 | IN/CN      | 限定                | 杀件——           |         |              | 模糊 ▼   • • | •         |                |                      |              |                      |
| 来源类别 🚮 🛛 🏷  | *      | 来源类别:      | ✔ 全部期刊                   | SCI来源期刊    | □ EI来源期刊 □        | 核心期刊           | CSSCI 🔲 | CSCD         |            |           |                |                      |              |                      |
| · 核心期刊      | (7117) | 支持基金:      | 国家自然科学                   |            |                   |                |         |              | 精确 ▼       | -         |                |                      |              |                      |
| - El        | (2583) |            | <ul> <li>包含资讯</li> </ul> | 🔲 网络首发 🔲 🕇 | 曾强出版 📄 数据         | 论文 🕢 中英文       | 扩展 🔲 🖻  | 1义词扩展        |            |           |                |                      |              |                      |
| · sci 榆     | (324)  |            |                          |            |                   |                |         |              |            |           | _              |                      |              |                      |
| 中文社会科学引文索引  | (305)  |            |                          |            |                   |                |         |              |            |           |                | 登 东                  |              | 结果由检                 |
| (CSSCI)     |        |            | 5                        | 泊刈宽        |                   |                |         |              |            |           |                |                      |              |                      |
| 朝刊 🚮        | *      | → 分组浏览: 主题 | 2. 法显示                   | (江苏省自然科学基金 | 12'的分组结果          |                |         |              |            |           |                |                      |              | 免费订问                 |
| 江苏大学学报(自然科  | (688)  | 国家自然科学基    | (13812)                  | 江苏省自然科学基   | 金(2337) 江方        | 訪省普通高校自然       | 科学研究计   | 벤 (1099)     | 中国博士后科     | 学基金(1032) |                |                      |              |                      |
| 农业机械学报      | (487)  | 高等学校博士学    | 科点专项科研                   | 種金(586) 国家 | 高技术研究发展计          | 划(863(383)     | 江苏省青    | 蓋工程(264)     | 国家科技支持     | 計划(237)   | 国家社会           | 学基金(                 | 15 <b>0)</b> |                      |
| 江苏大学学报(医学版) | (354)  | 江苏省教育厅人    | 文社会科学研                   | 究基(109) 国家 | 家重点基础研究发)         | 展规划(97…(100    | ) 国家重   | 点研发计划(       | 99) 教育部科   | 学技术研究项目   | (60)           |                      |              |                      |
| 排灌机械工程学报    | (309)  | 江苏省博士后科    | 研资助计划(                   | 59) 江苏省医学I | *排序种              | 类              |         |              |            |           |                |                      |              | â                    |
| 农业工程学报      | (288)  |            |                          |            |                   |                |         |              |            |           |                |                      |              |                      |
| 关键词 🚮       | *      | 排序: 相关度    | 发表时间                     | 被引 下载      |                   |                |         | ● 中3         | 校 📵 ڭ 🌶    | ₹■ 加文文    | <b>刘表 〓</b> 摘要 | 每页                   | 显示: 1        | 0 <mark>20</mark> 50 |
| 数值模拟        | (531)  | 口法立赫。      | o use                    | 世界下部 日中    | (44-14-17-18) 214 | 要可知(レム)に …     |         | <u>Г</u>     | 检索结果       |           | 48:224         | 2 0 16 254           | ± m          | 1/200                |
| 柴油机         | (271)  | 6.應又職:     | ♥ 消除                     | 111里下歌 寻正  | 1110/5天献 计5       | ≝円1%HG751/17 ▼ |         |              |            |           | 找到             | 9,910 <del>X</del> 3 | a 21%        | 1/300                |
| 离心泵         | (234)  |            |                          | 篇名         | í.                |                |         | 作者           | 刊名         | 发表        | 时间 被           | a Te                 | 載 〕          | 司读 收测                |
|             | (405)  |            |                          |            |                   |                |         |              |            |           |                |                      |              |                      |
| 激光技术        | (195)  |            |                          |            |                   |                | -       |              |            |           |                |                      |              |                      |

例:利用高级检索查询由国家自然科学基金支持发文机构为江苏大学的期刊论文:

(3) 专业检索

专业检索也是知网提供的一种检索方式,它可以使用逻辑运算符和关键词构造检索式进行检索。字段代码不需死记硬背,查看页面提示即可。

例:从篇名字段查找不包含稀土的汽车尾气净化论文: 高级检索截图:

| 检索      | 高级检索 | 专业检索 | 作者发文检索 | 科研基金检索 | 句子检索 | 来源期刊检索 |        |
|---------|------|------|--------|--------|------|--------|--------|
| 输入检索条件: |      |      |        |        |      |        |        |
| + - (   | 篇名   | ❤ 净化 | 词频     | ▼ 或含 ▼ | 催化   | 词频 🗸   | 精确 💙 ) |
| 并且 🖌    | 篇名   | ▶ 汽车 | 词频     | ▶ 并含 ▶ | 尾气   | 词频 🗸   | 精确 💙 ) |
| 不含 🗸    | 篇名   | ✔ 稀土 | 词频     | ▼ 并含 ▼ |      | 词频 🗸   | 精确 💙 ) |
| 并且 🖌    | 摘要   | •    | 词频     | ▼ 并含 ▼ |      | 词频 🗸   | 精确 🖌 ) |

查询结果一样的专业检索式: TI=汽车\*尾气\*(净化+催化)-稀土

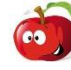

是不是感觉专业检索更简单明了!!!

文章查询后,可以通过概览区下载全文,也可通过知网节连接更多的文章信息。有引证 文献、共引文献、同被引文献、二级参考文献、相似文献等多种链接,通过概念相关、事实 相关等方法揭示知识之间的关联关系,知网节相互连接,各资源库相互补充,有助于新知 识的学习和发现,帮助实现知识获取、知识发现。

| CNKI 其他功能                                            |                           |                                                                                                    |
|------------------------------------------------------|---------------------------|----------------------------------------------------------------------------------------------------|
| (1) CNKI 知识元检索<br>随问 <sub>发动机</sub>                  | ◎ 提问                      |                                                                                                    |
| 为您找到2条结果 社区求助 问题分1<br>发动机- 知网工具书<br>发动机<br>引擎 engine | ★源:《海峡两库科技术语对照词典》         | 印相关文献<br>中国汽车工程学术研究统法2017<br>(中国公路学报)编辑部:中国公路学报 2.<br>基于驾驶意图与工况识别的插电式混<br>重庆大学 2014-09-01                                                            |
| <mark>发动机</mark><br>動力機 engine                       | 来源:《海峡两岸科技术语对照词典》<br>查看更多 | 基于典型工况的装载机发动机与液力<br>徐礼感《学班: 农业工程学报 2015-04-08<br>基于随机Wiener过程的航空发动机则<br>刘君强谢吉伟在洪福派马兰,航空学报 2<br>汽车发动机,大火放摩诊断方法研究纷迷<br>承达继承瑜,李承福,自动化学报 2016-10<br>更多>> |
|                                                      |                           | 汽车发动机失火故障诊断方法研究统述<br>郑太雄张瑜李永福:自动化学报 2016-10<br>更多>>                                                                                                  |

CNKI 知识元中的工具书、百科、词典、手册、图片等功能如百度一样简单易用。

(2) CNKI 大数据研究平台

| 当前位置: 数字出版物超市 >>中国学术 | 文献网络                                               | 皆出版总库 >> 学科学     | 米热点                                              |                          |            |        |       |       |        |  |  |
|----------------------|----------------------------------------------------|------------------|--------------------------------------------------|--------------------------|------------|--------|-------|-------|--------|--|--|
| 首先请选择学科领域:           |                                                    | **               |                                                  |                          | ±#         |        |       |       |        |  |  |
| 全选 清除                |                                                    | 然尽土型 *           |                                                  |                          | 相          | 0円 *   |       |       |        |  |  |
| 團 ✔ 基础科学             |                                                    |                  | 9                                                | 在结果中检测                   | <b>究</b> ( | 0、检索热点 | 1 一中英 | 文扩展检索 | ŧ      |  |  |
| 團 ✔工程科技 I 辑          | _                                                  |                  | X                                                |                          |            |        |       |       |        |  |  |
| 團 ✔工程科技工辑            | 3.检索结果分组筛选:(仅对前4万篇文献分组,取前60个分组词) 检索结果不错,定制或收藏本次检索式 |                  |                                                  |                          |            |        |       |       |        |  |  |
| 團 ✔农业科技              |                                                    |                  |                                                  |                          |            |        |       |       |        |  |  |
| 🗷 🕑 医药卫生科技           | 相利                                                 | · 热度值 王要又        | 献数 相天国家课题数 主要研究人员数                               | 王要研究机                    | 12320      |        |       |       |        |  |  |
| 🗷 🕑 哲学与人文科学          |                                                    | 首页 上页 1 2 3 4    | 5 6 7 8 9 10 11 下页                               |                          |            |        |       | 共有记录  | 21614条 |  |  |
| 團 ✔社会科学 I 辑          |                                                    |                  |                                                  | 主题所属学                    | ++/= *     | 主要文献   | 相关国家  | 主要研究  | 主要研究   |  |  |
| 團 ✔社会科学Ⅱ辑            | 序号                                                 | 热点王题             | 王要知识点                                            | 科名称                      | 热度值T       | 数      | 课题数   | 人员数   | 机构数    |  |  |
| 🗷 🕑 信息科技             |                                                    |                  | 新城疫:非典型:种鸽:鸡群:鸡新城疫:灭活                            |                          |            |        |       |       |        |  |  |
| 團 ✔ 经济与管理科学          | 1                                                  | 新城疫;非典型;种鸽;      | 苗;疫苗;免疫鸡群;ibd疫苗;雏鸡;乳鸽;肉种                         | 畜牧与动物                    | **         | 152    | 3     | 348   | 153    |  |  |
|                      |                                                    |                  | 時;內非典型性新機役;時新機役;广重為;毒<br>株;油乳剂;牦牛生产力;混合感染;IV系疫苗; | 达子;                      |            |        |       |       |        |  |  |
|                      |                                                    |                  | 阻塞管理;电力市场;原对偶内点法;输电权;                            |                          |            |        |       |       |        |  |  |
|                      |                                                    | 阳空笑道,中于主动。       | 电力市场环境;支付意愿;无功优化;遗传算                             |                          |            |        |       |       |        |  |  |
|                      | 2                                                  | 原对偶内点法;          | 实时电力市场;辅助服务;经济负荷分配;最                             | 电力工业;                    | **         | 79     | 14    | 166   | 53     |  |  |
|                      |                                                    |                  | 优潮流;节点电价;输电阻塞;不可行问题;阻<br>塞费用;                    |                          |            |        |       |       |        |  |  |
|                      |                                                    |                  |                                                  |                          |            |        |       |       |        |  |  |
|                      |                                                    |                  | 溃疡性;结肠炎;溃疡性结肠炎;肠外科;肠外<br>表现:全结肠:中药;结肠镜;污染治理:回肠贮  | 2016 ( L. 1997 ( L. 1997 |            |        |       |       |        |  |  |
|                      | 3                                                  | 溃疡性;结肠炎;肠外<br>科; | 袋;治疗体;tpn治疗;治疗;溃疡性结肠;贮存                          | 消化系统疾<br>病;              | **         | 64     | 2     | 112   | 58     |  |  |
|                      |                                                    |                  | 锾;氨基水物酸;扁干台鲜;肚门量肠测压;全<br>肠外营养;crohn;             |                          |            |        |       |       |        |  |  |
|                      |                                                    |                  |                                                  |                          |            |        |       |       |        |  |  |

通过大数据研究平台,可以按主题探究学科主要知识点和研究热点、统计数据、学术图片、 学者库等栏目,了解该领域的研究动向。

(3) 知网研学平台

知网研学平台是 CNKI 提供的一种可以集文献检索、阅读学习、笔记、摘录、笔记汇编、 论文写作、个人知识管理等功能为一体的个人学习平台。它可以管理各类文献资源,支持阅 读过程中的记笔记、标注,支持通过插件生成 WORD 参考文献,支持 CNKI 文献的批量下载 等,还能实现多端数据云同步,满足读者在不同场景下的学习需求。

| CNKI E-Study                                                                                |      |           |        |      |                           |          |      |                 | -   ē   |
|---------------------------------------------------------------------------------------------|------|-----------|--------|------|---------------------------|----------|------|-----------------|---------|
| 可单元答册于本                                                                                     | 服用   | 下版 写作     | 与我啊 工具 | 戰助   |                           |          |      | wxm8728 • 0%    |         |
| 7千九官连又                                                                                      |      | 1999 1999 | -      |      | ¥记素材 🛞 摄入整灵到Word 📵 Word集写 |          | -    | E人关键词 (2.5.6.6) | 其他检索    |
| 2000 杜索                                                                                     |      | 文献        | 的重     | 要月   |                           |          |      |                 |         |
| ▲ 学习单元                                                                                      | 范围:  | 全部        | 北东内容   | 2    |                           |          |      |                 |         |
| <ul> <li>● 回 送約 上生</li> <li>■ 医药、卫生理论与方法论 (50)</li> </ul>                                   | 序号   | 重要度       | 阅读进度   | 题录类型 | 标题                        | 作者       | 出版年  | 来源              | 上次学习    |
| 一 预防医学、卫生学 (0)                                                                              | 61   | ant       | 0%     | -    |                           | 方铁玲      | 2011 | 中国卫生事业管理        |         |
| <ul> <li>● 新祉であるビチ (0)</li> <li>● 助夫医学 (0)</li> <li>● 内科学 (0)</li> <li>● 外科学 (0)</li> </ul> | 2    | at        | 0%     | JE.  | 读进度目动加载。                  | Ξ        | 2017 | 南方医科大学          |         |
|                                                                                             | 2 3  | all       | 0%     | D    | 中国医药卫生体制深化改革研究            | 1941日代   | 2012 | 里庆大学            |         |
|                                                                                             | 24   | . Inc.    | 0%     | 3    | 运用现代项目管理理论指导医药卫生课题中后期管    | 影华国;前守义: | 2009 | 科技管理研究          |         |
| □ <u>□ □ □ □ □ □</u> □ □ □ □ □ □ □ □ □ □ □ □                                                | 15   | att       | 0%     | J    | 论政府加强医药卫生规制的现实需要和遵论依据     | 金今花周芹    | 2010 | 山东行政学院,山东曾经     |         |
| > ※ ※ ※ ※ ※ ※ ※                                                                             | 6    | atl       | 100%   | 3    | 我国医疗卫生领域主要经济政策评述——现行医药…   | 长着,烧蒜    | 2007 | 中国药物经济学         | 2018-04 |
| ▶ 團 公共卫生                                                                                    | 27   | .ad       | 0%     | D    | 朝阳市政府在医药卫生体制改革中的作用分析      | 王10      | 2013 | 大连理工大学          |         |
| ····································                                                        | 0.8  | at        | 0%     | D    | 中国城镇健康需求和医疗保险改革研究         | 黄矾       | 2010 | 西周财经大学          |         |
| * 💼 回收站                                                                                     | 9    | att       | 0%     | 3    | 用邓小平谈话精神描导研究生政治理论课数学——    | 张石       | 1992 | 学位与研究生教育        |         |
| ・ 资料回收 (20)                                                                                 | ° 10 | . Inc.    | 0%     | D    | 我国医药卫生人才队伍发展策略研究          | 崔政       | 2012 | 中國大学            |         |
| - 塘记回收 (0)                                                                                  | 11   | att       | 0%     | D    | 我国医药卫生体制改革的价值取向及其实现机制研究   | 豊か福      | 2011 | 山东大学            |         |
|                                                                                             | ° 12 | at        | 0%     | D    | 运用管理流行病学理论指导科研课题中后期管理系    | 影华国      | 2009 | 南方医科大学          |         |
|                                                                                             | • 13 | all       | 0%     | 3    | 新医政形势下医生劳动价值的体现           | 连海安;即亚纪… | 2011 | 中国医院管理          |         |
|                                                                                             | 14   |           | 0%     | D    | 卫生事业管理专业应用型人才培养模式研究       | 沈慧       | 2010 | 安敬医科大学          |         |

(4) 机构库/个人数字图书馆

个人数字图书馆提供了多种个性化服务栏目,用户可定制学者、机构、原版出版物、科 研项目、检索式、学术热点、学术论坛等,按需订制资源、检索平台、功能、情报服务,按 需配置模板和显示方式等,满足用户学科调研及情报分析的需求。

| 我的个人馆学者库                                  | 机构馆▼ 更多▼          |                                | 栏目中心            | 显示设置 管理 着           | 能建馆        | 退出                  |
|-------------------------------------------|-------------------|--------------------------------|-----------------|---------------------|------------|---------------------|
| <b>jsdxczp</b><br>江苏大学<br>京栗 关注 被<br>5 25 |                   | 个人数字图书馆                        | NAME OF T       |                     | 27         | P                   |
| 文献资源服务                                    | 期刊阅览室             | 学术学科文献馆                        |                 |                     |            |                     |
| 科研情报服务                                    | <b>共20种</b>  Q 检索 | 世界文学 中国文学                      |                 |                     |            |                     |
| 学术圈动态推送                                   | 中国工业经济            | 共220532篇   进入当前学科文献馆           |                 |                     |            |                     |
| 其他读者服务                                    | 经济研究              | 题名                             | 作者              | <b></b>             | 来源库        | 发表时间                |
| 我的研究                                      | 中国法学              | 台湾莎士比亚戏剧百年历史背后的权力隐             | , 孙宇:           | 厦门大学学报(哲学社会<br>学版)  | 料 期刊       | 2021-03-16          |
| 学科情报                                      | 法学研究              | 小洋洲国海培山东亚海岸の正騎与反騎              | रेग्रेस्टिक्त - | <b>同门士学学识(研学社</b> 会 | EL TEAL    | 2021-03-16          |
| रीमाक्रम                                  | 中国社会科学            | 的物加固定現中小亚注市自正起一次越<br>优先出版[500] | X99700 -        | 度ロハナテル(8テロミ<br>学版)  | 147 (#0110 | 17:12               |
| 间览去                                       | 党田万联网网址           | 《坠落的人》中的边缘叙事 <b>优先出版</b> [2009 | 姚淑婷:付明嵩:        | 浙江理工大学学报(社会<br>学版)  | 科期刊        | 2021-03-15<br>12:14 |
| pgpom                                     |                   | "不真实的现实"——《了不起的盖茨              | 曹蓉蓉:            | 浙江理工大学学报(社会         | 科 期刊       | 2021-03-15          |

经过上面的介绍,大家是否大致了解了 CNKI 数据库的基本操作了呢,那么,赶快用起来吧!

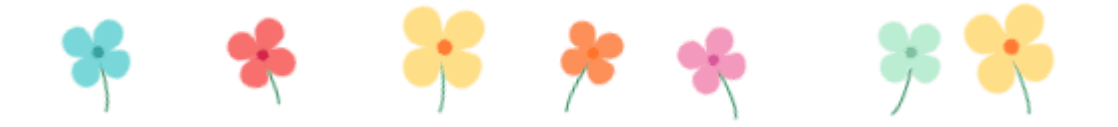